## LIQUIDACIÓN DE SELLOS WEB

ORDENES DE COMPRA

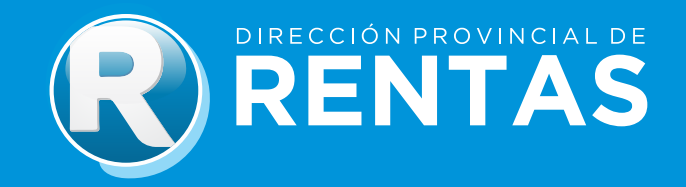

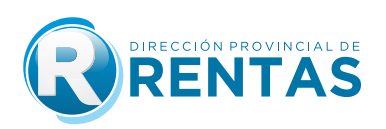

## GUÍA PASO A PASO SELLOS WEB - ORDENES DE COMPRA

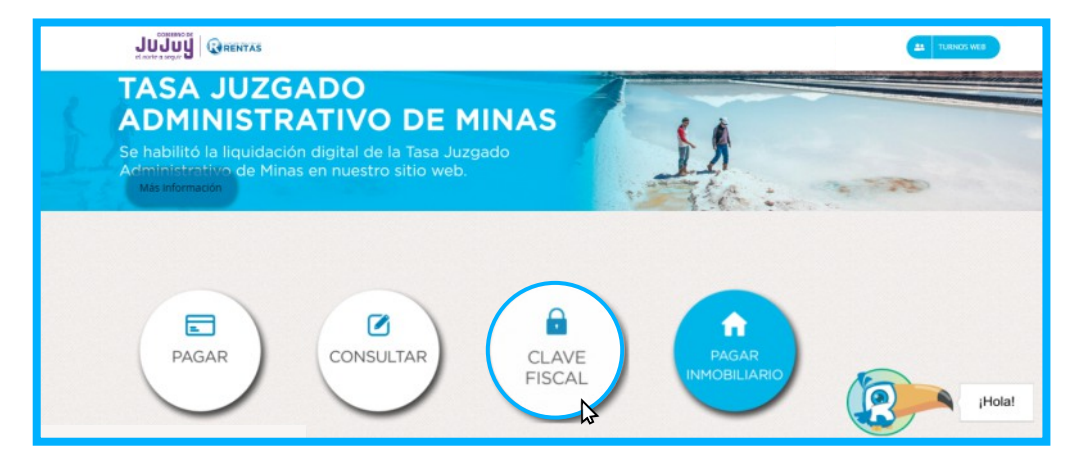

Paso1: Ingrese a www.rentasjujuy.gob.ar y seleccione el botón "CLAVE FISCAL"

## Ingrese con su CUIT/CUIL/CDI y contraseña

| Gobierno de JUJUY<br>Ministerio de Hacienda<br>y Finanzas                                                                                                    |
|----------------------------------------------------------------------------------------------------|
| Clave Fiscal<br>Usuario/CUIT:<br>Contraseña:<br>Contraseña:<br>Con |
| Directión Provincial de Bentas -<br>Lavalle 55 - Sas Sahvador de Julys - C.P. YEAA4600<br>COPYRIGUT 2015 - Departamento Sistemas Informáticos                                                                                                    |

Paso2: Acceda al servicio web "Sellos/liquidación", y seleccione la opción Ordenes de Compra.

|                            |      | (                          | RENTAS |
|----------------------------|------|----------------------------|--------|
| Sábado 20 de Febrero de    | 2021 |                            |        |
| CONSULTAS                  | •    |                            |        |
| SOLICITUDES                | •    |                            |        |
| CONSULTAS                  | •    |                            |        |
| ESTADO                     | •    |                            |        |
| CALCULADORA                | •    |                            |        |
| INGRESOS<br>BRUTOS         | •    |                            |        |
| INMOBILIARIO               | •    |                            |        |
| VOLANTE DE<br>PAGO EN RUTA | •    |                            |        |
| SELLOS                     |      | ORDENES DE COMPRA          | 1      |
| GESTION DE<br>PAGOS        | •    | SORIA                      |        |
| RECLAMOS Y<br>SOLICITUDES  | •    | ORDENES DE COMPRA<br>OTROS |        |
| SISTEMA DE                 | Þ    | SELLOS PRESENCIALES        |        |

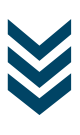

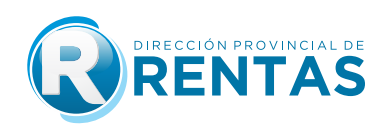

Paso3: Seleccione el botón "Nueva" para generar una nueva liquidación.

| SERVICIO WEB * LIQUIDADOR DE SELLOS *                                                                                                    |
|----------------------------------------------------------------------------------------------------|
| Datos del Liquidador                                                                                                    |
| CUIT 2000000001 Nombre/Razón Social USUARIO PRUEBA                                                                                                    |
| Desde 14/07/2023 28 Hasta 14/07/2023 28                                                                                                    |
| Señor Contribuyente DEBE SUBIR ARCHIVO/SCANEO/FOTO DE LA ORDEN DE COMPRA                                                                                                    |
| Nro Liquidación Año CUIT Contrib Fecha Instrumento Fecha Venc. Base Imp. Alíc. Sellado Intereses Multa A Pagar Fecha Liquidación Hora Detalle Subir Archivo Archivo Pagar Fecha Pago Valida Hasta CUIT Contrib Anular |
| Nueva                                                                                                    |

**Paso4:** En este paso deberá ingresar todos los datos que permitirán determinar el impuesto de sellos sobre el Instrumento **ORDENES DE COMPRA** y la posterior generación de la liquidación para el pago.

En la solapa Tipo de Instrumento seleccione la opción Ordenes de compra:

| CULL                                                                                                    | Nombre/Razón Social                                                                                                    |
|----------------------------------------------------------------------------------------------------|----------------------------------------------------------------------------------------------------|
| Tipo de l                                                                                                    | nstrumento                                                                                                    |
| Descripción                                                                                                    |                                                                                                    |
| Organism                                                                                                    | nos                                                                                                    |
| Organismo (                                                                                                    | a.                                                                                                    |
|                                                                                                    |                                                                                                    |
| Orden de Con                                                                                                    | nora 0 Año 0                                                                                                    |
| Nro. Expedie<br>Datos de<br>Celebrado en                                                                                                | npra o Año o<br>nte<br>la Liquidación<br>la Provincia ? Sí 🗸                                                                                                    |
| Nro. Expedie<br>Datos de<br>Celebrado en<br>Fecha Instrun<br>Exención Ex                                                                | npra 0 Año 0<br>nte<br>la Liquidación<br>la Provincia ? Sí •<br>nento / / 28 Fecha Vencimiento / / Días Vencidos 0<br>. MONTO - SMVM • Presentación Espontánea Sí •                                                                                                    |
| Nro. Expedie<br>Datos de<br>Celebrado en<br>Fecha Instrun<br>Exención Ex                                                                | npra 0 Año 0<br>nte<br>la Liquidación<br>la Provincia ? Sí •<br>nento // ma Fecha Vencimiento // Días Vencidos 0<br>. MONTO - SMVM • Presentación Espontánea Sí •<br>de la Liquidación                                                                                                    |
| Nro. Expedie<br>Datos de<br>Celebrado en<br>Fecha Instrun<br>Exención EX<br>Cálculo d<br>Base Imponib                                   | npra 0 Año 0<br>nte<br>la Liquidación<br>la Provincia ? Sí •<br>nento / / 26 Fecha Vencimiento / / Días Vencidos 0<br>. MONTO - SMVM • Presentación Espontánea Sí •<br>de la Liquidación<br>le \$ 0,00 Cantidad de Fojas 0 Calcular                                                             |
| Nro. Expedie<br>Datos de<br>Celebrado en<br>Fecha Instrun<br>Exención EX<br>Cálculo d<br>Base Imponib<br>Alícuota % 0,                  | npra 0 Año 0<br>nte<br>la Liquidación<br>la Provincia ? Sí<br>nento<br>/ /<br>Fecha Vencimiento / / Días Vencidos 0<br>. MONTO - SMVM<br>Presentación Espontánea Sí<br>de la Liquidación<br>le<br>\$ 0,00 Cantidad de Fojas<br>0 Calcular<br>0000 Sellado \$ 0,00 Interes \$ 0,00 Multa \$ 0,00 |
| Nro. Expedie<br>Datos de<br>Celebrado en<br>Fecha Instrun<br>Exención Ex<br>Cálculo d<br>Base Imponib<br>Alícuota % 0,<br>Importe por F | npra o Año o<br>nte<br>la Liquidación<br>la Provincia ? Sí<br>nento / / Si Fecha Vencimiento / / Días Vencidos o<br>. MONTO - SMVM Presentación Espontánea Sí<br>de la Liquidación<br>le \$0,00 Cantidad de Fojas 0 Calcular<br>0000 Sellado \$0,00 Interes \$0,00 Multa \$0,00<br>fojas 0,00   |

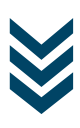

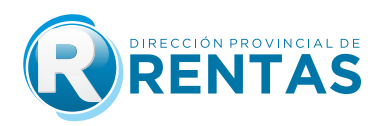

En la solapa **Organismo** seleccione el Organismo Emisor de la orden de compra, haciendo click en el botón  ${\tt Q}$ 

| CUIT Nombre/Razón Social                                                                                                    | Organismos                                                                 |
|----------------------------------------------------------------------------------------------------|----------------------------------------------------------------------------|
| Tipo de Instrumento                                                                                                    | Seleccionar                                                                |
| Organismo<br>Organismo<br>Orden de Compra 0 Año 0<br>Nro. Expediente                                                                                                    | Descripción<br>A.M.P.E.R.RA.G.<br>A.P.E.L.<br>A.P.E.R.J.U.<br>A.P.B.A.G.F. |
| Datos de la Liquidación<br>Celebrado en la Provincia ? Sí V<br>Fecha Instrumento / / 26 Fecha Vencimiento / / Días Vencidos 0<br>Exención EX. MONTO - SMVM V Presentación Espontánea Sí V             | A.P.PA.CE.<br>ABDON CASTRO TOLAY<br>ABRA PAMPA<br>ABRALAITE<br>ADEP        |
| Cálculo de la Liquidación<br>Base Imponible \$ 0,00 Cantidad de Fojas 0 Calcular<br>Alícuota % 0,000 Sellado \$ 0,00 Interes \$ 0,00 Multa \$ 0,00<br>Importe por Fojas 0,00<br>Total Sellado \$ 0,00 | ADM. FEDERAL DE ING. PUBLICOS -AFIP -DGI                                   |

Una vez seleccionado el organismo, deberá ingresar el **Número de Orden de Compra** y el **Año** al cual corresponde la misma.

| Organismos                        |                    |               |
|-----------------------------------|--------------------|---------------|
| Organismo Seleccionado<br>Ingrese | INSTITUTO DE VIVII | ENDA Y URBANI |
| Orden de Compra Letra             | Nro<br>Confirmar   | 0 Año         |
| 4                                 |                    |               |

Luego, seleccione el botón Confirmar

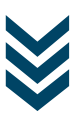

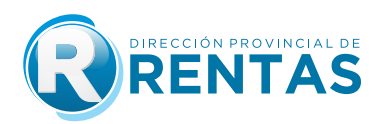

**Nota:** En caso de tratarse de una orden de compra del Hospital Pablo Soria, que deba ser abonada por Tesorería de la Provincia, los contribuyentes deberán ingresar **número de expediente.** 

| Organismos                                                                                                    |   |
|----------------------------------------------------------------------------------------------------|---|
| Organismo Seleccionado HOSPITAL PABLO SORIA<br>Ingrese<br>Nro. Expediente<br>Confirmar<br>• HOSPITAL PABLO SORIA PARA ORDENES DE COMPRA<br>ABONADAS POR TESORERIA! |   |
|                                                                                                    | * |

Luego, seleccione el botón "Confirmar".

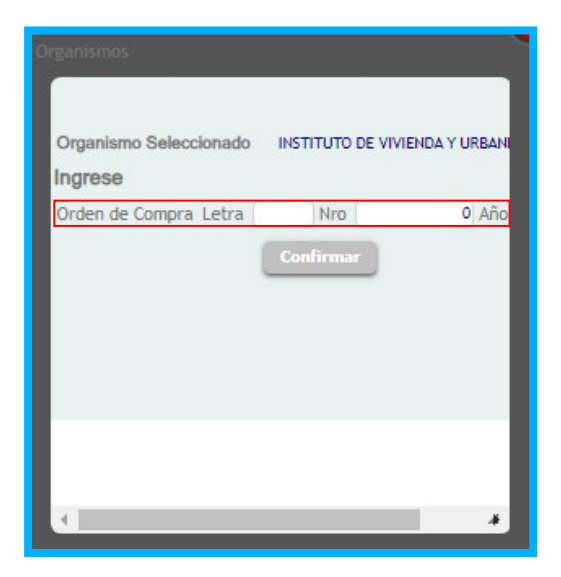

**Observación:** En caso de tratarse de Ordenes de compra emitidas por Hospital Pablo Soria que no serán abonadas por Tesorería de la Provincia y aquellas emitidas por el Instituto de Seguros de Jujuy (ISJ), el contribuyente deberá generar la liquidación conforme los procedimientos aprobados mediante Resoluciones Generales Nº 1492/2017 y 1461/2017, respectivamente.

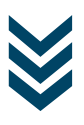

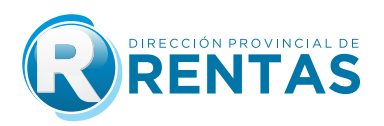

En la solapa **Datos de la Liquidación** ingrese los datos de la liquidación, completando el campo **Fecha Instrumento**. Asimismo los campos **Fecha de Vencimiento** y **Días Vencidos** se autocompletarán conforme la fecha ingresada, mientras que el campo **Exención** por defecto se autocompleta con la opción **Pleno Derecho**.

Luego, presióne el botón **Continuar**.

|                                        | Nombre/Razón Social                                                                                                    |
|----------------------------------------|----------------------------------------------------------------------------------------------------|
| Tipo de                                | Instrumento                                                                                                    |
| Descripción                            | ORDENES DE COMPRA                                                                                                    |
| Organis                                | mos                                                                                                    |
| Organismo                              | ٩                                                                                                    |
| Orden de C                             | omora 0 Año 0                                                                                                    |
| Nro. Exped                             | liente                                                                                                    |
| Celebrado<br>Fecha Instr<br>Exención   | en la Provincia ? <u>Si</u> v<br>amento / / Trecha Vencimiento / / Días Vencidos 0<br>EX. MONTO - SMVM v Presentación Espontánea (Sí v |
| Cálculo                                | de la Liquidación                                                                                                    |
|                                        | ible \$ 0,00 Cantidad de Fojas 0 Calcular                                                                                              |
| Base Impon                             | 0.0000 Sellado \$ 0.00 Interes \$ 0.00 Multa \$ 0.00                                                                                   |
| Base Impon<br>Alícuota %               |                                                                                                    |
| Base Impon<br>Alícuota %<br>Importe po | r Fojas 0,00                                                                                                    |

**Nota:** En el campo **Exención** conforme lo establecido en el articulo 3 de la Resolución General 1563/2020, en caso de que el contribuyente liquidador (proveedor) cuente con una Resolución emitida por la Dirección Provincial de Rentas mediante la cuál se encuentre exento del pago del impuesto de sellos, razón por la cual seleccionó la opción **Por Res Rentas** le aparecerá el siguiente mensaje:

| ipo de ma                             | rumento                        |                |             |               |             |
|---------------------------------------|--------------------------------|----------------|-------------|---------------|-------------|
| escrinción ORI                        | DENES DE COMPR                 | ~              |             |               |             |
| Organismos                            | inter de com la                |                |             |               |             |
| Organismo <b>Q</b>                    |                                |                |             |               |             |
| Orden de Compra                       | 0 Año 0                        |                |             |               |             |
| Nro. Expediente                       |                                |                |             |               |             |
| Celebrado en la P<br>Fecha Instrument | rovincia ? Si 🔹<br>o 14/07/202 | 🖌 🖀 Fecha Ven  | cimiento 07 | 7/08/2023 Dia | as Vencidos |
| xención EX.50%                        | PLENO DERECHO                  | Presentació    | n Espontáne | a si 🗸        |             |
| álcule EX. OB.                        | JETIVA 100%                    | ón             |             |               |             |
| EX. SUE                               | PLENO DERECHO                  |                |             |               |             |
| lase Impo EX.50%<br>TASAS             | POR RES.RENTAS                 | Cantidad d     | e Fojas     | 0 0           | lcular      |
|                                       |                                | TREACON E O OO | Multa COM   |               |             |

| liensajes                                                        |
|------------------------------------------------------------------|
| DIRIJASE A DPR CASA CENTRAL CON RESOLUCION DE EXENCION. GRACIASI |
| (Aceptar)                                                        |

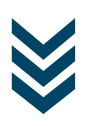

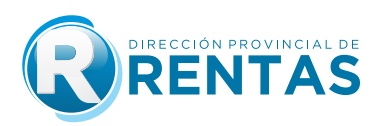

En la solapa Calculo de la Liquidación ingrese los datos Base Imponible y Cantidad de Fojas.

| Datos del Liqui         | idador                                                     |
|-------------------------|------------------------------------------------------------|
| CUIT 20000000001 Non    | nbre/Razón Social USUARIO PRUEBA                           |
| Tipo de Instrur         | nento                                                      |
| Descripción ORDENES     | DE COMPRA 💙                                                |
| Organismos              |                                                            |
| Organismo <b>Q</b>      |                                                            |
| Orden de Compra 0 A     | ño O                                                       |
| Nro. Expediente         |                                                            |
| Datos de la Liq         | uidación                                                   |
| Celebrado en la Provin  | cia ? Sí 💙                                                 |
| Fecha Instrumento       | 14/07/2023 28 Fecha Vencimiento 07/08/2023 Días Vencidos 0 |
| Exención EX.50% PLENO   | D DERECHO 🗸 Presentación Espontánea 🛛 Sí 🗸                 |
| Cálculo de la L         | iquidación                                                 |
| Base Imponible          | \$ 50.000,00 Cantidad de Fojas 2 Calcular                  |
| Alícuota % 0,5000 Sella | ado \$250,00 Interes \$0,00 Multa \$0,00                   |
| Importe por Fojas 70,0  | 0                                                          |
| Total Sellado \$ 320,00 |                                                            |
| C                       | Confirmar 🔀 Cancelar                                       |

Luego presione el botón Calcular

Se autocompletarán los campos:

- Alícuota
- Sellado
- Interés
- Multa
- Importe de Fojas
- Total sellado

Una vez que verificó que los datos de la liquidación son correctos, deberá presionar el botón **Confirmar**.

| CUIT 2000000001 N                                                | ombre/Razón Social USUARIO PRUEBA                                                                                        |
|------------------------------------------------------------------|----------------------------------------------------------------------------------------------------|
| Tipo de Instru                                                   | umento                                                                                                    |
| Descripción ORDEN                                                | IES DE COMPRA 💙                                                                                                    |
| Organismos                                                       |                                                                                                    |
| Organismo <b>Q</b>                                               |                                                                                                    |
| Orden de Compra                                                  | Año O                                                                                                    |
| Nro. Expediente                                                  |                                                                                                    |
| Celebrado en la Prov<br>Fecha Instrumento<br>Exención EX.50% PLE | incia ? (Si ♥)<br>14/07/2023 ∰ Fecha Vencimiento 07/08/2023 Días Vencidos<br>NO DERECHO ♥ Presentación Espontánea (Si ♥) |
| Cálculo de la                                                    | Liquidación                                                                                                    |
| Base Imponible                                                   | \$ 50.000,00 Cantidad de Fojas 2 Calcular                                                                                |
| Alícuota % 0,5000 Se                                             | ellado \$ 250,00 Interes \$ 0,00 Multa \$ 0,00                                                                           |
| Importe por Fojas 7                                              | 0,00                                                                                                    |
|                                                                  |                                                                                                    |

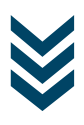

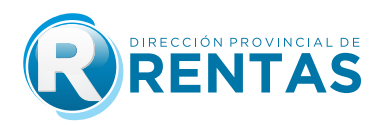

Paso 5: A continuación deberá aceptar la transmisión de los datos cargados previamente, presionando el botón Aceptar.

| Acceptar       Cancelar         Datos de la Liquidación       Celebrado en la Provincia ? Si          Fecha Instrumento       17/07/2023         Fecha Instrumento       17/07/2023         Exención       EX.50% PLBNO DERECHO          Presentación EX.50% PLBNO DERECHO        Presentación Espontánea (sí          Cálculo de la Liquidación       Ese Imponible       \$ 50.000,00 Cantidad de Fojas       2         Alicuota % 0,5000 Sellado \$ 250,00 Interes \$ 0,00 Multa \$ 0,00       Cancelar | Decla<br>confe<br>utiliz<br>aprol<br>dato<br>Confi | rro que los datos a transmitir son correctos y completos que he<br>eccionado el formulario digital en carácter de Declaración Jurada,<br>ando el servicio "IMPUESTO DE SELLOS. LIQUIDACIÓN WEB"<br>bado por la Dirección Provincial de Rentas, sin omitir ni falsear<br>alguno que deba contener, siendo fiel expresión de la verdad.<br>irma? |
|----------------------------------------------------------------------------------------------------|----------------------------------------------------|----------------------------------------------------------------------------------------------------|
| Cálculo de la Liquidación Base Imponible 550.000,00 Cantidad de Fojas 2 Calcular Alícuota % 0,500 Sellado \$250,00 Interes \$0,00 Multa \$0,00                                                                                                    |                                                    | Aceptar Cancelar           Datos de la Liquidación           Celebrado en la Provincia ? Si            Fecha Instrumento 17/07/2023 Techa Vencimiento 08/08/2023 Días Vencidos           Evención E Strib Bundserudo Y Presentación Eremetinas (Si Y)                                                                                          |
| Importe por Fojas 70,00                                                                                                    |                                                    | Cálculo de la Liquidación Base Imponible S 50.000,00 Cantidad de Fojas Alículo 3 0,000 Sellado \$ 250,00 Interes \$ 0,00 Multa \$ 0,00 Importe por Fojas 70,00                                                                                                    |

Una vez aceptada la transmisión de datos se desplegará la pantalla en la que podrá visualizar las liquidaciónes del impuesto de sellos por ordenes de compra generadas:

|           |        |             |               |               |           | SERV   | icio w  | eb * liq  | JIDAD | OR DE S | SELLOS 1 | e.         |          |         |             |          |              |        |
|-----------|--------|-------------|---------------|---------------|-----------|--------|---------|-----------|-------|---------|----------|------------|----------|---------|-------------|----------|--------------|--------|
| Dato      | s del  | Liquidad    | lor —         |               |           |        |         |           |       |         |          |            |          |         |             |          |              |        |
| CUIT      |        | Nombr       | e/Razón Socia | al.           |           |        |         |           |       |         |          |            |          |         |             |          |              |        |
| Desde     | 11     | 🕱 Hasta     | 11 🖀          |               |           |        |         |           |       |         |          |            |          |         |             |          |              |        |
| Nro Liqui | dación | Año Fecha I | instrumento I | Fecha Venc. I | Base Imp. | Alic.  | Sellado | Intereses | Multa | A Pagar | Fecha L  | iquidación | Hora     | Detaile | Subir Archi | vo Pagar | Valida Hasta | Anular |
|           | 825534 |             | 08/05/2020    | 01/06/2020    | 90000,00  | 0,5000 | 250,00  | 0,00      | 0,00  | 288,00  |          | 08/05/2020 | 10:11:26 | U       | 0           | \$       | 01/06/2020   | ×      |
|           |        |             |               |               |           |        |         |           |       |         |          |            |          |         |             |          |              |        |
|           |        |             |               |               |           |        |         | NUEVA     | Cance | lar     |          |            |          |         |             |          |              |        |

Presionando el botón **Detalle**, podrá ver la pantalla con el diseño de la liquidación confeccionada:

|          |         |           |               |             |           | SERVIO  | CIO WE  | ⊞ *LIQ    | JIDAD | OR DE S | ELLOS   | *          |          |            |         |             |               |         |
|----------|---------|-----------|---------------|-------------|-----------|---------|---------|-----------|-------|---------|---------|------------|----------|------------|---------|-------------|---------------|---------|
| Date     | os del  | Liquidad  | dor           |             |           |         |         |           |       | _       |         |            |          |            |         |             |               |         |
| CUIT     |         | Nombr     | re/Razón Soci | at          |           |         |         |           |       |         |         |            |          |            |         |             |               |         |
| Desde    | 11      | 🕱 Hasta   | 11 😭          |             |           |         |         |           |       |         |         |            |          | _          |         |             |               |         |
| Nro Liqu | idación | Año Fecha | Instrumento   | Fecha Venc. | Base Imp. | Alic. S | Sellado | Intereses | Multa | A Pagar | Fecha L | iquidación | Hora     | Detalle    | Subir A | rchivo Paga | r Valida Hast | a Anula |
|          | 825534  |           | 08/05/2020    | 01/06/2020  | 50000,00  | 0,5000  | 250,00  | 0,00      | 0,00  | 288,00  |         | 08/05/2020 | 10:11:26 | $\bigcirc$ |         | \$          | 01/06/282     |         |
|          |         |           |               |             |           |         |         |           |       |         |         |            |          |            |         |             |               |         |
|          |         |           |               |             |           |         | 100     | ueva (    | Cance | lar     |         |            |          |            |         |             |               |         |
|          |         |           |               |             |           |         |         |           |       |         |         |            |          |            |         |             |               |         |

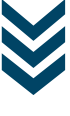

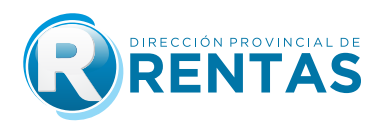

**Paso 6:** Presionando el botón subir archivo, deberá adjuntar copia digital de la orden de compra cargada en archivo PDF, PNG, BMP.

|                       |                                                                              | SERVICIO WEB * LIQUIDADOR DE SELLOS *                                                                                                    |
|-----------------------|------------------------------------------------------------------------------|----------------------------------------------------------------------------------------------------|
| -Datos d              | el Liquidador                                                                |                                                                                                    |
| CUIT                  | Nombre/Razón Social                                                          |                                                                                                    |
| Desde ./              | / 🕱 Hasta / / 🕱                                                              |                                                                                                    |
| Nro Liquidaci<br>1255 | ón Año Fecha Instrumento Fecha Venc. Bas<br>34 2020 06/05/2020 01/06/2020 50 | kmp. Alic. Sellado Intereses Multa A Pagar Feche Liquidación Hora Detalle Subir Archivo Pagar Valida Hasta A<br>000,00 0,5000 250,00 0,00 0,00 0,00 268,00 08/05/2028 10:11:26 () |
|                       |                                                                              | Nurva Cancelar                                                                                                    |
|                       |                                                                              |                                                                                                    |
|                       |                                                                              |                                                                                                    |
|                       |                                                                              |                                                                                                    |
|                       |                                                                              | calo se debe importer erchivos de tino PDF IPG PNG BMP                                                                                                    |
|                       | Ĩ                                                                            | Archivo Respaldatorio                                                                                                    |
|                       |                                                                              | Seleccionar archivo I IOI IIDACIÓN1 ndf                                                                                                    |

Luego presione el botón **confirmar**.

Paso 7: Presionando el botón "Pagar", podrá visualizar los medios de pago disponibles.

Cancelar

| es del Liquidador<br>Number Racio Social                                                                                                    |                                                                                               |                                                                  | 20134                                       |                                     | SERVICIO WEB * LIQU                 | IDADOR DE SELLOS *                                                                                          |                                |                                     |  |
|----------------------------------------------------------------------------------------------------|-----------------------------------------------------------------------------------------------|------------------------------------------------------------------|---------------------------------------------|-------------------------------------|-------------------------------------|----------------------------------------------------------------------------------------------------|--------------------------------|-------------------------------------|--|
| Image: Plane in the state in the state in the                   | os                                                                                            | del Liquidad                                                     | lor —                                       |                                     |                                     |                                                                                                    |                                |                                     |  |
| Image: Pressive of Pressive of Pressive Reve Name, Alice Sellado Intereses Middle A Pager Techol Liquidocida Itera       Datable Stabili Archive Pager Valida Materia         Idex Kain Andre Techol Instrumento Techol Yence: Dava Name, Alice Sellado Intereses Middle A Pager Techol Liquidocida Itera       Datable Stabili Archive Pager Valida Materia         Idex Kain Andre Techol Instrumento Techol Yence: Dava Name, Alice Sellado Intereses Middle A Pager Techol Liquidocida Itera       Datable Stabili Archive Pager Valida Materia         Idex Kain Andre Techol Instrumento Techol Yence: Dava Name, Alice Sellado Intereses Middle A Pager Techol Liquidocida Itera       Datable Stabili Archive Pager Valida Materia         Idex Kain Andre Techol Instrumento Techol Yence: Dava Name, Alice Sellado Intereses Middle A Pager Techol Liquidocida Itera       Datable Stabili Archive Pager Valida Materia         Idex Kain Andre Techol Yence: Dava Name       Page Materia       Datable Sellado Intereses Middle A Pager Techol Liquidocida Itera       Datable Sellado Itera         Idex Kain Andre Techol Yence: Dava Name       Page Materia       Datable Sellado Itera       Datable Sellado Itera       Da                                                                                                    |                                                                                               | Nombr                                                            | e/Razón Soc                                 | tal                                 |                                     |                                                                                                    |                                |                                     |  |
| $(140 \ 140 \ 140$       |                                                                                               | / / 🏦 Hasta                                                      | 11 3                                        | •                                   |                                     |                                                                                                    |                                |                                     |  |
| <image/> (25) 20 (20) (20) (20) (20) (20) (20) (20)                                                                                                    | rida                                                                                          | ción Año Fecha I                                                 | nstrumento                                  | Fecha Venc. Base Imp.               | Alic. Sellado Intereses A           | Aulta A Pagar Fecha Liquida                                                                                 | ción Hora Detalle Su           | bir Archivo Pagar Valida Hasta      |  |
| <image/> Image: Section of the section of the sectin of the section of the section of the section of the s                           | 182                                                                                           | 5534 2820                                                        | 08/05/2020                                  | 01/06/2020 90000,00                 | 0,5000 250,00 0,00                  | 0,00 288,00 087057                                                                                          | 2020 10:11:26 (i) (            | 01/06/2020                          |  |
| <page-header> <image/>              Legri medio             General            Confirmer             Confirmer</page-header>                                                                                                    |                                                                                               |                                                                  |                                             |                                     |                                     |                                                                                                    |                                |                                     |  |
| <page-header> <image/>          Liggti medio         Generar         Confirmer           de Pago         valante         Pago           valante        Pago           de Pago         valante           de Pago        valante           de Pago        Pago           de dots de Pago        Deficience           beccione un Medio de Pago         de contraction           Deficience         Deficience           Deficience         Deficience           Deficience</page-header>                                                                                                    |                                                                                               |                                                                  |                                             |                                     |                                     |                                                                                                    |                                |                                     |  |
| <image/> Elegir media generar de Pago     Confirmar Pago       Volante     Pago       Volante     Pago       Modios de Pago       Seccione un Medio de Pago       Seccione un Medio de Pago       Volante       Volante </td <td></td> <td></td> <td></td> <td></td> <td>Nueva</td> <td>Lancelar</td> <td></td> <td></td>                                                                                                    |                                                                                               |                                                                  |                                             |                                     | Nueva                               | Lancelar                                                                                                    |                                |                                     |  |
| Elegir medio       Generar       Confirmar         Pago       Volante       Pago         Other Decomposition       Pago         Medios de Pago       Seccione un Medio de Pago         Seccione un Medio de Pago       Seccione du Medio de Pago         Seccione un Medio de Pago       Seccione du Medio de Pago         Seccione un Medio de Pago       Seccione du Medio de Pago         Seccione un Medio de Pago       Seccione du Medio de Pago         Seccione un Medio de Pago       Seccione du Medio de Pago         Seccione un Medio de Pago       Seccione du Medio de Pago         Seccione un Medio de Pago       Seccione du Medio de Pago         Pago Rádi       Seccione du Medio de Pago         Pago Rádi       Seccione du Medio de Pago         Pago Rádi       Seconda Pago         Seccione du Dego       Sectione de Delato de Condago         Seccione du Dego       Sectione de Delato de Condago         Sectione de Delato de Condago       Sectione de Delato de Condago         Sectione de Delato de Condago       Sectione de Delato de Condago         Sectione de Delato de Condago       Sectione de Delato de Condago         Sectione de Delato de Condago       Sectione de Delato de Condago         Sectione de Delato de Condago       Sectine an 30 minutos       Acreditación he                                                                                                    |                                                                                               |                                                                  |                                             |                                     |                                     |                                                                                                    |                                |                                     |  |
| Image: Selection of General Volante       Page         Image: Selection of General Volante       Page         Image: Selection of General Volante       Page         Image: Selection of General Volante       Page         Image: Selection of General Volante       Page         Image: Selection of General Volante       Page         Image: Selection of General Volante       Image: Selection of General Volante         Image: Selection of General Volante       Image: Selection of General Volante         Image: Selection of General Volante       Image: Selection of General Volante         Image: Selection of General Volante       Image: Selection of General Volante         Image: Selection of General Volante       Image: Selection of General Volante         Image: Selection of General Volante       Image: Selection of General Volante         Image: Selection of General Volante       Image: Selection of General Volante         Image: Selection of General Volante       Image: Selection of General Volante         Image: Selection of General Volante       Image: Selection of General Volante         Image: Selection of General Volante       Image: Selection of General Volante         Image: Selection of General Volante       Image: Selection of General Volante         Image: Selection of General Volante       Image: Selection of General Volante         Image: Selection of Gen                                                                                                    | - 0                                                                                           |                                                                  |                                             |                                     |                                     |                                                                                                    |                                |                                     |  |
| Image: State of the state of the state                                       |                                                                                               | Elegir medio                                                     | Generar                                     | Confirmar                           |                                     |                                                                                                    |                                |                                     |  |
| <section-header>Selectione un Medio de PagoSelectione un Medio de PagoSelectione de PagoSelectione de PagoSelectione de PagoSelectione de PagoSelectione de PagoSelectione de PagoSelectione de PagoSelectione de PagoSelectione de PagoSelectione de PagoSelectione de PagoSelectione de PagoSelectione de PagoSelectione de PagoSelectione de PagoSele</section-header>                                                                                                    |                                                                                               | ue Pago                                                          | Volance                                     | Fago                                |                                     |                                                                                                    |                                |                                     |  |
| Medios de Pago         Seleccione un Medio de Pago         Image: Seleccione un Medio de Pago         Image: Seleccione un Medio de Seleccione un Medio de Seleccione un Medio Pago         Image: Seleccione un Medio Pago         Image: Seleccione un Medio Pago         Image: Seleccione un Medio Pago         Image: Seleccione un Medio Pago         Image: Seleccione un Medio Pago         Image: Selecc                                                                                                    |                                                                                               |                                                                  |                                             |                                     |                                     |                                                                                                    |                                |                                     |  |
| <section-header>Seleccione un Medio de PagoSeleccione un Medio de PagoSeleccione un Medio de PagoSeleccione un Medio de PagoSeleccione un Medio de PagoSeleccione un Medio de PagoSeleccione un Medio de PagoSeleccione un Medio de PagoSeleccione un Medio de PagoSeleccione un Medio de PagoSeleccione un Medio de CeñoPago faciPago faciSeleccione de MarioSeleccione de Mario<td c<="" td=""><td>1</td><td>Medios de</td><td>Pago</td><td></td><td></td><td></td><td></td><td></td></td></section-header>                                                                                                    | <td>1</td> <td>Medios de</td> <td>Pago</td> <td></td> <td></td> <td></td> <td></td> <td></td> | 1                                                                | Medios de                                   | Pago                                |                                     |                                                                                                    |                                |                                     |  |
| <section-header><section-header><image/><image/><complex-block></complex-block></section-header></section-header>                                                                                                    |                                                                                               |                                                                  |                                             |                                     |                                     |                                                                                                    |                                |                                     |  |
| <section-header><section-header>Selectione un Medio de PagoImage: Selectione un Medio de PagoImage: Selectione un Medio de PagoImage: Selectione conductImage: Selectione conductPage: Selectione conductPage: Selectione conduct</section-header></section-header>                                                                                                    |                                                                                               |                                                                  |                                             |                                     |                                     |                                                                                                    |                                |                                     |  |
| Seleccione un Medio de Pago         Image: Seleccione un Medio de Pago         Image: Seleccione un Medio de Pago         Image: Seleccione un Medio de Pago         Image: Seleccione un Medio de Pago         Image: Seleccione un Medio de Pago         Image: Seleccione un Medio de Pago         Image: Seleccione un Medio de Pago         Image: Seleccione un Medio de Pago         Image: Seleccione un Medio de Pago         Image: Seleccione un Medio de Pago         Image: Seleccione un Medio de Stero<br>Seleccione de Dago         Image: Seleccione Marco<br>Mercado Pago<br>Cajos de DBR         Image: Seleccione Marco<br>Mercado Pago<br>Cajos de DBR         Image: Seleccione Marco<br>Mercado Pago<br>Cajos de DBR         Image: Seleccione Marco<br>Mercado Pago<br>Cajos de DBR         Image: Seleccione Marco<br>Mercado Pago<br>Cajos de DBR         Image: Seleccione Marco<br>Mercado Pago<br>Cajos de DBR         Image: Seleccione Marco<br>Mercado Pago<br>Cajos de DBR         Image: Seleccione Marco<br>Mercado Pago<br>Cajos de DBR         Image: Seleccione Marco<br>Mercado Pago<br>Mercado Pago<br>Cajos de DBR         Image: Seleccione Marco<br>Mercado Pago<br>Mercado Pago<br>Merc                                                                                                    |                                                                                               |                                                                  |                                             |                                     |                                     |                                                                                                    |                                |                                     |  |
| Verture<br>Page Facil<br>Barca do Page<br>Carcade rates<br>MarcadoAcreditación<br>matter en 40 HisAcreditación<br>matter en 30 minutosAcreditación<br>matter en 30 minutos                                                                                                    |                                                                                               | Seleccione u                                                     | in Medio d                                  | le Pago                             |                                     |                                                                                                    |                                |                                     |  |
| VIEW       Image: Construction of the state on 30 minutos       Accreditación hesta en 30 minutos       Accreditación hesta en                                                                                                    |                                                                                               |                                                                  |                                             | 13                                  | -                                   | 0                                                                                                    | 10.                            | TDesert die                         |  |
| EFECTIVO       Pago Fácil         Pago Fácil       Barno Santago del Estero         Barno Santago del Estero       Barno Santago del Estero         Mercado Pago       Cajardo Dano         Cajardo Dano       Acreditación         Mercado Pago       Acreditación         Cajardo Dano       Acreditación         Mercado Pago       Acreditación         Cajardo Dano       Acreditación         Mercado Pago       Acreditación         Cajardo Dano       Acreditación         Mercado Pago       Acreditación         Cajardo Dano       Acreditación         Mercado Pago       Acreditación         Cajardo Dano       Acreditación         Mercado Pago       Acreditación         Cajardo Dano       Acreditación         Mercado Pago       Acreditación         Cajardo Dano       Acreditación         Mercado Pago       Acreditación         Mercado Pago       Acreditación         Mercado Pago       Acreditación         Mercado Pago       Acreditación         Mercado Pago       Acreditación         Mercado Pago       Acreditación         Mercado Pago       Acreditación         Mercado Pago       Acreditac                                                                                                    |                                                                                               | \$                                                               |                                             | interbanking                        | VISA                                | Click de Page                                                                                               | and a                          | =Pagomis                            |  |
| EFECTIVO     Pege Online<br>En la pógina de<br>INTEREANNINC     PAGO ONLINE<br>En la pógina de<br>INTEREANNINC     PAGO ONLINE<br>Tarjetas de Créditos<br>bancarias y no bancarias<br>- excepto<br>Mercado Pago<br>Cajar de DDR     PAGO ONLINE<br>En la pógina de<br>Debito     Pago Online<br>En la pógina de<br>Debito       Wincodo Pago<br>Cajar de DDR     Acreditación<br>hesta en 30 minutos     Acreditación<br>hesta en 30 minutos                                                                                                    |                                                                                               |                                                                  | -                                           | Interburking                        | -                                   | Contract ogo                                                                                                | A. M.                          | Cuentas                             |  |
| Pago Fácil INTEREANING INTEREANING Datacation of the page Mis Cuentos Interested de Calasta en 30 minutos hasta en 30 minutos Acreditación Acreditación Acreditac       |                                                                                               | EFECTI                                                           | vo                                          | Pago OnLine                         | PAGO ONLINE                         | PAGO ONLINE                                                                                                 | PAGO ONLINE                    | Pago OnLine                         |  |
| Banco Santiago del Estero Debito Banco Santiago del Estero Debito Banco Santiago del Estero Debito de Cojos de DDR Cojos de DDR Cojos d       |                                                                                               | Pago Fa                                                          | ácil                                        | INTERBANKING                        |                                     | bancarias y no bancarias                                                                                    | de                             | En la página de<br>Pago Mis Cuentas |  |
| Mercado Dogo<br>Cajas de DPR       Tarjetas de Oklikho de<br>cualquier entidad<br>boncaria<br>y         Vision<br>pago       Acreditación<br>hesta en 30 minutos       Acreditación<br>hesta en 30 minutos       Acreditación<br>hesta en 30 minutos         Acreditación<br>hesta en 30 minutos       Acreditación<br>hesta en 30 minutos       Acreditación<br>hesta en 30 minutos       Acreditación<br>hesta en 30 minutos                                                                                                    |                                                                                               | Banco Santiago<br>Banco M                                        | del Estero                                  |                                     |                                     | - excepto<br>American Express-                                                                              | Débito                         |                                     |  |
| Cancelar                                                                                                    |                                                                                               |                                                                  |                                             |                                     |                                     |                                                                                                    |                                |                                     |  |
| Y       Mercado       pago       Acreditación       Acreditación       heste en 30 minutos       hasta en 30 minutos       Cancelar                                                                                                    |                                                                                               | Mercado I                                                        | Pago                                        |                                     |                                     | Tarjetas de Débito de                                                                                       |                                |                                     |  |
| mercado<br>pago<br>Acreditación Acreditación Acred |                                                                                               | Mercado<br>Cajos de l                                            | Pago<br>DPR                                 |                                     |                                     | Tarjetas de Débito de<br>cualquier entidad<br>bancaria                                                      |                                |                                     |  |
| pago<br>Acreditación Acreditación     |                                                                                               | Cajos de l                                                       | Pago<br>DPR                                 |                                     |                                     | Tarjetas de Débito de<br>cualquier entidad<br>bancaria<br>y<br>DEBIN                                        |                                |                                     |  |
| Acrediteción Acreditación Acreditación Acred       |                                                                                               | Cajas de<br>Mercado<br>Cajas de<br>Merca                         | Pago<br>DPR                                 |                                     |                                     | Tarjetas de Débito de<br>cualquier entidad<br>bancaria<br>y<br><b>DEBIN</b>                                 |                                |                                     |  |
| Cancelar                                                                                                    |                                                                                               | Mercado I<br>Cajas de l<br>Mercado I<br>Cajas de l               | Pago<br>DPR<br>ado                          |                                     |                                     | Tarjetas de Débito de<br>cualquier entidad<br>bancania<br>y<br>DEBIN                                        | 51222                          |                                     |  |
| Cancelar                                                                                                    |                                                                                               | Mercado i<br>Cajas de<br>Mercado<br>pago<br>Acredita<br>baita en | DPago<br>DPR<br>SOCO<br>D<br>Stión<br>cs Hs | Acreditación<br>hasta en 30 minutos | Acreditación<br>hasta en 30 minutos | Tarjetas de Débito de<br>cualquier entidad<br>bancaria<br>y<br>DEBIN<br>Acreditación<br>hasta en 30 minutos | Acreditación<br>barta en 24 HJ | Acreditación<br>hasta en 30 minutos |  |
|                                                                                                    |                                                                                               | Mercado I<br>Cajas de<br>Mercado<br>Pago<br>Acredito<br>hosto en | ago<br>DPR<br>ado<br>ce Hs                  | Acreditación<br>hasta en 30 minutos | Acreditación<br>hasta en 30 minutos | Tarjetas de Debito de<br>cualquier entidad<br>boncoria<br>y<br>DEBIN<br>Acreditación<br>haste en 30 minutos | Acreditación<br>harta es 24 HS | Acreditación<br>hasta en 30 minutos |  |
|                                                                                                    |                                                                                               | Mercado i<br>Cojas del<br>merca<br>page<br>Acredite<br>heiste en | ción<br>ce Hs                               | Acreditación<br>hasta en 30 minutos | Acrediteción<br>haste en 30 minutos | Tarjetas de Debito de<br>cualquier entidad<br>boncaria<br>y<br>DEBIN<br>Acreditación<br>hasta en 30 minutos | Acreditación<br>harta en 24 HS | Acreditación<br>hasta en 30 minutos |  |

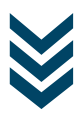

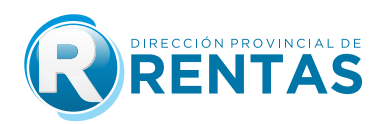

Nota: En la misma barra, aparecerá la fecha válida hasta la cual podrá abonar la liquidación generada.

Seleccionando la opción **Efectivo** imprima el volante de pago F-193, el cual podrá ser abonado en las bocas de cobranzas habilitadas por la Dirección.

|                           |                     |              |                           |                         | SERVIO  | CIO W             | eb • liqu         | JIDAD         | OR DE S           | ELLOS *                   |                          |         |         |            |                          |                   |
|---------------------------|---------------------|--------------|---------------------------|-------------------------|---------|-------------------|-------------------|---------------|-------------------|---------------------------|--------------------------|---------|---------|------------|--------------------------|-------------------|
| Datos del                 | Liquidad            | lor          |                           |                         |         |                   |                   |               |                   |                           |                          |         |         |            |                          |                   |
| CUIT                      | Nombr               | e/Razón Soci | al                        |                         |         |                   |                   |               |                   |                           |                          |         |         |            |                          |                   |
| Desde ///                 | 🕱 Hasta             | 11 😭         |                           |                         |         |                   |                   |               |                   |                           |                          |         |         |            |                          |                   |
| Nro Liquidación<br>825534 | Año Fecha I<br>2020 | os/05/2020   | Fecha Venc.<br>01/06/2020 | Base Imp.<br>50000,00 ( | Alic. 5 | Sellado<br>250,00 | Intereses<br>0,00 | Multa<br>0,00 | A Pagar<br>288,00 | Fecha Liquidac<br>08/05/2 | ión Hora<br>128 10:11:26 | Detalle | Subir A | rchivo Pag | ar Valida Ha<br>Ot/06/20 | sta Anular<br>💷 🗙 |
|                           |                     |              |                           |                         |         |                   |                   |               |                   |                           |                          |         |         |            |                          |                   |
|                           |                     |              |                           |                         |         |                   | Sueva             | Cance         | lar               |                           |                          |         |         |            |                          |                   |

Seleccionando la opción **Efectivo** imprima el volante de pago F-193 el cual podrá ser abonado en las bocas de cobro habilitadas por la Dirección.

| Elegir medio Genera<br>de Pago volante                                                          | r Confirmar<br>Pago                            |                                     |                                                                                                    |                                       |                                                    |
|-------------------------------------------------------------------------------------------------|------------------------------------------------|-------------------------------------|----------------------------------------------------------------------------------------------------|---------------------------------------|----------------------------------------------------|
| Medios de Pago                                                                                  | D                                              |                                     |                                                                                                    |                                       |                                                    |
| Seleccione un Medio                                                                             | interbanking                                   | VISA                                | Macro<br>Click de Pago                                                                                                    | <b>A</b>                              | -PagoMis                                           |
| Page Fácil<br>Banco Santiago del Estero<br>Banco Matro<br>Mercado Pago<br>Cajas de DPR<br>Pageo | Pago OnLine<br>En la pógina de<br>INTERBANKING | PAGO ONLINE                         | PACO ORLINE<br>Tarjetan de Créditor<br>bancarias y no bancorias<br>- excepto<br>American Express-<br>Tarjetas de Débito de<br>cualquier entidad<br>bancaria<br>y<br>DEBIN | PACO ONLINE<br>Toneto<br>de<br>Débito | Page OnLine<br>En la página de<br>Pago Mis Cuertas |
| Acrediteción<br>heite en 46 H5<br>Cancelar                                                      | Acreditación<br>hasta en 30 minutos            | Acrediteción<br>hasta en 30 minutos | Acreditación<br>hasta en 30 minutos                                                                                                    | Acreditación<br>harta en 24 HS        | Acreditación<br>hasta en 30 minutos                |

| GOBIER                                           | RNO DE LA PROVINCIA DE JUJUY F-019                     |
|--------------------------------------------------|--------------------------------------------------------|
|                                                  | IMPUESTO DE SELLOS                                     |
|                                                  | VOLANTE DE PAGO                                        |
| CUIT: 20-00000000/1                              | Nº Liquidación: 2-01-301-821429/2021                   |
| Apellido y Nombre/Razón Social :                 |                                                        |
| Descripción                                      |                                                        |
| Fecha de celebración del Instrumento             | Fecha de Vencimiento                                   |
| Base Imponible 0.00                              | Fecha de Expiración Volante:                           |
| Alicuota 0.0000                                  | Impuesto 1900.00                                       |
| Interes 106,40                                   | Multa 1330.00                                          |
| Copias 1 13.00                                   |                                                        |
| IMPORTE TOTAL A PAGAR: 3349,40                   |                                                        |
| Usuario autentificado por: D.P.R. (Clave Fiscal) |                                                        |
|                                                  | 20130182142920219000334940270321* CONTRIBUYENTE        |
| LEY Nº 5859: LA TRATA DE PERSONAS                | ES ESCLAVITUD, SI SABES ALGO DENUNCIALO, LLAMA AL 145" |

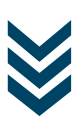

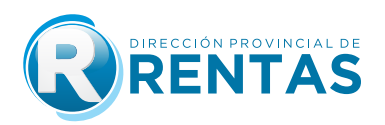

Seleccionando la opción **Interbanking** genera el volante electrónico de pago a través del cual podrá ser cancelado mediante la plataforma **Interbanking**.

| edios de Pago                                                      |                                                                      |                                                                                                    |                                                                                                |                                        |                                                    |
|--------------------------------------------------------------------|----------------------------------------------------------------------|----------------------------------------------------------------------------------------------------|------------------------------------------------------------------------------------------------|----------------------------------------|----------------------------------------------------|
| Seleccione un Medio                                                | de Pago                                                              |                                                                                                    |                                                                                                |                                        |                                                    |
| 0                                                                  | interbanking                                                         | VISA                                                                                                    | Macro<br>Click de Pago                                                                         | of Cont                                | EPagoMis                                           |
| EFECTIVO<br>Pago Fácil<br>Banco Santíago del Estero<br>Banco Macro | Page OnLine<br>En la página de<br>INTERBANIANG                       | PAGO ONLINE                                                                                                    | PACO ONLINE<br>Tarjetas de Créditos<br>bancarias y no bancarias<br>excepto<br>American Expres- | PAGO ONLINE<br>Torjeta<br>de<br>Débito | Pago OnLine<br>En la página de<br>Pago Mis Cuentas |
| Mercado Pago<br>Cajas de DPR                                       |                                                                      |                                                                                                    | Tarjetas de Débito de<br>cuolquier entidad<br>bancaria<br>y<br>DEBIN                           |                                        |                                                    |
| Acreditación<br>basta en 48 HS                                     | Acreditación<br>hasta en 30 minutos                                  | Acreditación<br>hasta en 30 minutos                                                                                                    | Acreditación<br>hasta en 30 minutos                                                            | Acroditación<br>barta en 24 H\$        | Acreditación<br>hasta en 30 minuto:                |
| Cancelar                                                           |                                                                      |                                                                                                    |                                                                                                |                                        |                                                    |
|                                                                    |                                                                      |                                                                                                    | 6                                                                                              |                                        | 7                                                  |
|                                                                    | 1                                                                    | /EP                                                                                                    | R                                                                                              | )                                      |                                                    |
|                                                                    |                                                                      | VEP                                                                                                    | R<br>nico de Pago                                                                              | )                                      |                                                    |
|                                                                    | V<br>Atenci                                                          | VEP<br>Volante Electrón<br>ón: Este VEP e                                                                                                    | CCC de Pago<br>Inico de Pago<br>Inico de Pago                                                  | pago                                   |                                                    |
|                                                                    | V<br>Atenci                                                          | VEP<br>Volante Electrör<br>ón: Este VEP e<br>Nro. VEP :                                                                                                    | CC<br>Alico de Pago<br>Ista pendiente de<br>0                                                  | pago                                   |                                                    |
|                                                                    | V<br>Atencia<br>Organismo                                            | VEP<br>Volante Electrón<br>ón: Este VEP e<br>Nro. VEP :<br>Recaudador :                                                                                                    | co de Pago<br>esta pendiente de<br>0<br>Dirección Provinci                                     | pago<br>al de Rentas - J               | ujuy                                               |
|                                                                    | V<br>Atencia<br>Organismo                                            | VEP<br>/olante Electrón<br>ón: Este VEP e<br>Nro. VEP :<br>Recaudador :<br>CUIT :<br>Nombre :                                                                                                    | nico de Pago<br>esta pendiente de<br>0<br>Dirección Provinci                                   | pago<br>al de Rentas - J               | ujuy                                               |
|                                                                    | V<br>Atenci<br>Organismo<br>XX2CO688                                 | Verse verse verse | c c c c c c c c c c c c c c c c c c c                                                          | pago<br>al de Rentas - J               | ujuy                                               |
|                                                                    | V<br>Atenci<br>Organismo<br>XV8006886<br>Nrr                         | Vere vere vere vere vere vere vere vere                                                                                                    | C C C C C C C C C C C C C C C C C C C                                                          | pago<br>al de Rentas - J               | ujuy                                               |
|                                                                    | V<br>Atencia<br>Organismo<br>XXXXORXX<br>Nrc<br>Fecha de             | VEP<br>/olante Electrór<br>ón: Este VEP e<br>Nro. VEP :<br>Recaudador :<br>CUIT :<br>Nombre :<br>acteocologica :<br>o. Expediente:<br>o. Expediente:<br>o. Expediente:                                                                                                    | C C C C C C C C C C C C C C C C C C C                                                          | pago<br>al de Rentas - J               | ujuy                                               |
|                                                                    | V<br>Atencia<br>Organismo<br>XK2CO695<br>Nro<br>Fecha de<br>Fecha de | VEP<br>/olante Electrór<br>ón: Este VEP e<br>Nro. VEP :<br>Recaudador :<br>CUIT :<br>Nombre :<br>3338005/69/4 :<br>o. Expediente :<br>i Generación : :                                                                                                    | 0<br>Dirección Provinci<br>123/2020                                                            | pago<br>al de Rentas - J               | ujuy                                               |

Seleccionando la opción **Pago con Tarjeta VISA Débito y/o Crédito On line en 1 cuota** deberá ingresar los datos requeridos para ser cancelado mediante Tarjeta Visa (Débito o Crédito)

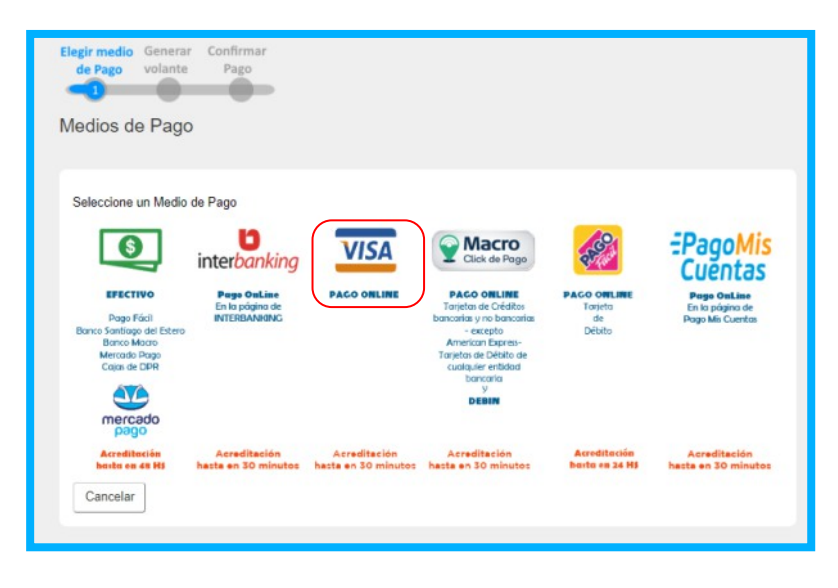

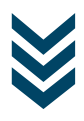

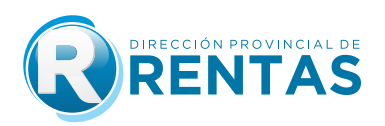

| Elegir medio Generar Ingresar Confirmar<br>de Pago volante Tarjeta Pago |
|-------------------------------------------------------------------------|
| Nueva Tarjeta                                                           |
| Ingrese el DNI del Titular de la Tarjeta:                               |
| Tipo de Tarjeta: ODEBITO CREDITO (*)                                    |
| FRENTE                                                                  |
| 0                                                                       |
| Vencimiento:                                                            |
|                                                                         |
| DORSO                                                                   |
| n xxxx                                                                  |
|                                                                         |

**PASO 8:** Presionando el botón **Anular**, el contribuyente podrá anular la liquidación generada siempre que no se encuentre pagada, conforme lo establecido en el articulo 6 de la Resolución General 1563/2020.

| Dato      | s del   | Liaui  | idado  | or—      |             | SERVI                      | CIO WEB * LI  | QUIDADO | R DE SEL | LOS *     |          |        |        |        |         |            |          |
|-----------|---------|--------|--------|----------|-------------|----------------------------|---------------|---------|----------|-----------|----------|--------|--------|--------|---------|------------|----------|
| CUIT      |         |        | mbre/  | Razio S  | ocial       | Anulación                  |               |         |          |           |          |        |        |        |         |            |          |
| Desde     | 11      | THE HE | sta    | 11       | -           | Esta por AN<br>825534 2020 | ULAR la liqui | idación |          |           |          |        |        |        |         |            |          |
| Nro Liqui | idación | Año Fe | cha Im | trumen   | to Fecha Ve | 6                          | autiennar     |         | t Pagar  | Fecha Lie | uldación | Hora   | Detalk | Archiv | a Pagar | Valida Has | ta Anula |
|           | 825534  |        |        | 36/05/20 | 20 01/06/20 |                            |               | _       | 288,00   |           |          | 10:102 | (1)    | 0      | \$      | 01/06/20   | 11 (X)   |

## **IMUCHAS GRACIAS!**

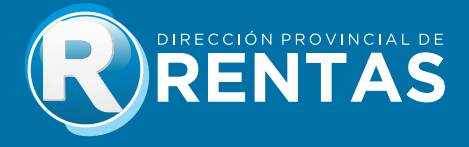